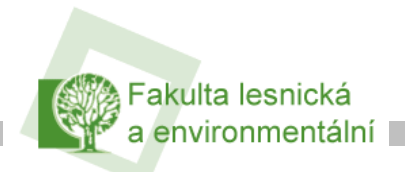

Manuál pro přístup k síťovým \_\_\_\_\_ diskům a FTP

## Informační manuál

# PŘÍSTUP K SÍŤOVÝM DISKŮM A FTP

STŘEDISKO INFORMAČNÍCH TECHNOLOGIÍ

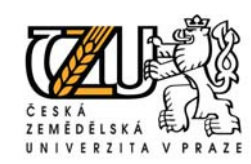

verze 1.0

2007

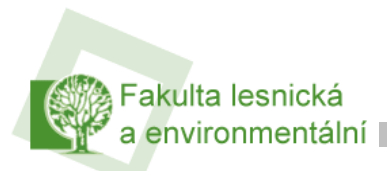

Manuál pro přístup k síťovým diskům a FTP

#### Přístup k síťovým diskům pomocí aplikace netstorage

| Aplikace netstorag                                                                                                    | <u>e.studenti.czu.cz</u> slouží j                                    | oro zol      | brazení síťov                                                                                      | ých disků                | i, na které máte                          | ořístup       |
|----------------------------------------------------------------------------------------------------|----------------------------------------------------------------------|--------------|----------------------------------------------------------------------------------------------------|--------------------------|-------------------------------------------|---------------|
| přes webové r<br>přístupových údaj<br>se dostanete do pro                                                                                                    | ozhraní. Po zadání<br>ů (stejné do IS studia)<br>ostředí netstorage. | Požadov.     | ána autentizace<br>Zadejte uživatelské jmén<br>Jméno uživatele:<br>(xkott700<br>Heslo:<br>******** | io a heslo pro CZL<br>OK | J na https://netstorage.student<br>Zrušit | ×<br>i.czu.cz |
| Manager Marilla Finafan                                                                                                    |                                                                      |              |                                                                                                    |                          |                                           |               |
| NetStorage - Mozilla Firerox                                                                                                    |                                                                      |              |                                                                                                    |                          |                                           | 느머스           |
| ≥oubor Upr <u>a</u> vy <u>∠</u> obrazit <u>H</u> istorie                                                                                                    | zal <u>o</u> zky <u>N</u> astroje Napo <u>v</u> eda                  |              |                                                                                                    |                          |                                           | 5,3           |
| <ul> <li>•</li> <li>•</li></ul> | https://netstorage.studenti.czu.cz/NetStorage/?/                     | oneNet/NetSt | orage                                                                                              | 🚔 🔻                      | Google                                    | Q             |
| NetStorage                                                                                                    |                                                                      |              |                                                                                                    |                          |                                           |               |
|                                                                                                    |                                                                      |              |                                                                                                    |                          | N                                         | ovell.        |
| Uživatel: .XKOTT700.Studenti.CZU.                                                                                                    | cz                                                                   |              |                                                                                                    |                          |                                           |               |
| Složky                                                                                                    | Umístění: /NetStorage                                                |              |                                                                                                    |                          |                                           | -             |
| NetStorage     Drivel@FLE     DriveJ@COWWON     DriveJ@COWWON     DriveJ@COUWON                                                                                                    | Soubor   <u>Upravit</u>   <u>Náhled</u>   <u>Nápověda</u>            |              |                                                                                                    |                          | Filtr:*                                   |               |
|                                                                                                    | Název Název                                                          |              |                                                                                                    | Velikost                 | Upraveno                                  |               |
|                                                                                                    | 🗖 🗀 DriveH@XKOTT700"                                                 |              |                                                                                                    | 0                        | 11/29/2076 9:54 ráno                      |               |
|                                                                                                    | 🗖 🗀 Drivel@FLE                                                       |              |                                                                                                    | 0                        | 09/17/2004 8:51 odpoledni                 | 9             |
|                                                                                                    | DriveJ@COMMON                                                        |              |                                                                                                    | 0                        | 09/17/2004 8:47 odpoledni                 | •             |
|                                                                                                    | 🗆 🖾 Home@CZU                                                         |              |                                                                                                    | 0                        | 09/23/2004 12:54 ráno                     |               |

**Drivel@FLE** – disk, na kterém se Vám zobrazí adresářová struktura kateder FLE. Pod každou katedrou mají vyučované předměty svoji složku, ve které naleznete dostupné materiály.

**DriveJ@COMMON** – pomocí toho odkazu se dostanete na síťový disk se studijními materiály ČZU.

**Home@CZU** – pod tímto odkazem se zobrazí Váš webový prostor, na který se dostanete i přes FTP přístup. Váš diskový prostor je 30MB.

#### Nastavení FTP přístupu

V aplikaci netstorage si musíte pod odkazem "Home@CZU" vytvořit složku "wwwhome" (soubor => nová složka). Po jejím vytvoření Vám pak bude fungovat FTP přístup.

Na Váš webový prostor se můžete přihlásit pomocí total commandera (ftp commander atd.), kde si vyplníte své přístupové jméno a heslo (stejné jako do IS studia).

Nezapomeňte zaškrtnout **Pasivní režim**. Po kliknutí na tlačítko OK se dostanete do Vašeho vytvořeného adresáře "**wwwhome**".

| ftp: popis připoje                               | ní                                           |                    | ×            |  |  |  |
|--------------------------------------------------|----------------------------------------------|--------------------|--------------|--|--|--|
| <u>R</u> elace:                                  | netstorage - stu                             | udenti             |              |  |  |  |
| <u>H</u> ostitel:                                | home, studenti, czu, cz                      |                    |              |  |  |  |
|                                                  | Anonymní login (e-mailová adresa jako heslo) |                    |              |  |  |  |
| Jméno <u>u</u> živatele:                         | xkott700                                     |                    |              |  |  |  |
| He <u>s</u> lo:                                  | ******                                       |                    |              |  |  |  |
| Pozor: Ukládání hes                              | a není bezpečr                               | ié!                |              |  |  |  |
| ⊻zdálený adresář:                                |                                              |                    |              |  |  |  |
| <u>M</u> ístní adresář:                          | -                                            |                    | >>           |  |  |  |
| <u>P</u> oslat příkazy:                          | -                                            |                    |              |  |  |  |
| <u>Typ</u> serveru:                              | Autodetekce                                  |                    | <b>_</b>     |  |  |  |
| 🔲 Použít firewall (p                             | roxy server)                                 |                    | 22.<br>N     |  |  |  |
| Definovat nové 🔽 Změnit                          |                                              |                    |              |  |  |  |
| Použít pasivní režim přenosu (jako WWW browser)  |                                              |                    |              |  |  |  |
| 🔲 Udržovat spojení opakovaným vysíláním příkazu: |                                              |                    |              |  |  |  |
| Pří <u>k</u> az:                                 | NOOP 🔽                                       | Od <u>e</u> slat I | každých 90 s |  |  |  |
|                                                  | OK                                           | Storno             | Nápověda     |  |  |  |

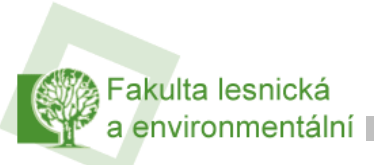

Po zobrazení Vašeho webového prostoru si vytvořte adresář "**wwwhome**" a do něj nahrajte soubor "**index.htm**" (popř. index.html) nebo své vytvořené HTML stránky.

Výsledek pak uvidíme zadáním adresy <u>http://home.studenti.czu.cz/~xkott700</u>, kde místo xkott700 bude Váš login do IS studia (hroch). Značka ~ (tilda) napíšete pomocí kombinace pravého ALT+1 nebo levého ALT+126.

K dispozici mate 30MB prostoru.

### Přístup k FTP pomocí webového rozhraní

Po zadání adresy <u>ftp://home.studenti.czu.cz/</u> zadejte přístupové jméno, které používáte do IS studia. Po úspěšném přihlášení se Vám zobrazí FTP prostor.

| 🕲 Index pro ftp://home.studenti.czu.cz/ - Mozilla Firefox                                                              | <u>- 8 ×</u> |  |  |  |  |
|----------------------------------------------------------------------------------------------------|--------------|--|--|--|--|
| <u>S</u> oubor Úpr <u>a</u> vy <u>Z</u> obrazit <u>H</u> istorie Zál <u>o</u> žky <u>N</u> ástroje Nápo <u>v</u> ěda   |              |  |  |  |  |
|                                                                                                    | Q            |  |  |  |  |
| 📄 Fakulta lesnická a en 📄 .:: Intranet CZU ::. 🚍 E-student 📋 «exkurze 📄 personSearch 🔀 Google 📑 FLE - EN 💋 Kiss Morava |              |  |  |  |  |
| Index pro ftp://home.studenti.czu.cz/                                                                                  |              |  |  |  |  |
| <u>0 adresář výše</u><br><u>vwwhome</u> 13.3.2007 14:56:00                                                             |              |  |  |  |  |

### Připojení k síti Novell

| NetWare Login                              | 1          | Novell L          | ogin                |       |          | ×                   |
|--------------------------------------------|------------|-------------------|---------------------|-------|----------|---------------------|
| NetWare Connections                        |            | Nove              | l₀ Client™ for Wind | dows* |          | Ν                   |
| Novell Map Network Drive                   |            |                   |                     |       |          |                     |
| Disconnect Network Drive                   |            | <u>U</u> sername: | xkott700            |       |          |                     |
| Novell Capture Printer Port                |            | Password:         | •••••               |       |          |                     |
| Novell End Capture                         |            | NDS S             | cript Dial-up       |       |          |                     |
|                                            |            | <u>T</u> ree:     | CZU                 | •     | Trees    |                     |
| NetWare Utilities                          |            | Context:          | Studenti.CZU.CZ     |       | Contexts |                     |
| User Administration for                    |            | Server:           | SC1                 |       | Servers  |                     |
| Browse To                                  |            | RSA 1             | ,                   |       |          |                     |
| Configure System Tray Icon                 |            | SECURED           |                     |       |          |                     |
| Update Novell Client<br>Novell Client Help |            | CS                |                     | OK    | Cancel   | <u>A</u> dvanced << |
| Novell Client Properties                   | N V2 10:33 |                   |                     |       |          |                     |

Klikněte pravým tlačítkem myši na ikonu Novell **N** v pravém dolním rohu obrazovky (pokud není vidět, roztáhněte si lištu kliknutím na šipky) zvolte Netware Login.

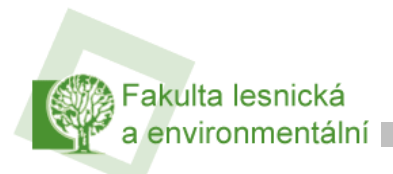

Rozklikněte tlačítko **Advanced** a políčka tree, kontext a server vyplňte dle obrázku. Do polí Username a Password napíšete přihlašovací údaje jako do IS studia (hroch).

Po připojení se Vám zobrazí síťové disky, které jsou popsány výše.

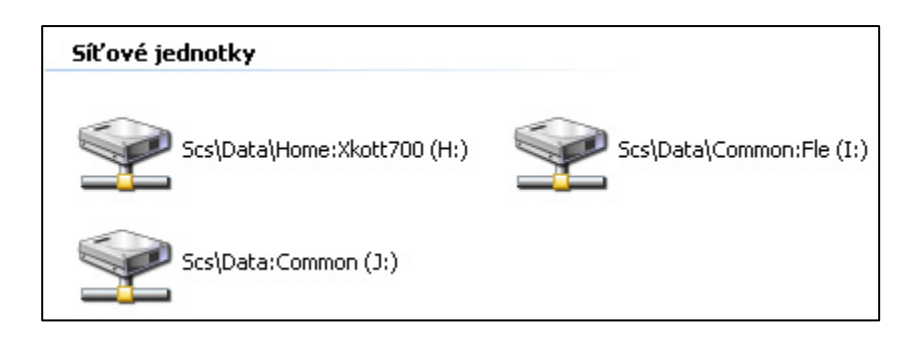